Voraussichtlich zum Sommer 2023 löst das neue Videoportal opencast das bisherige Hosting über movingimage ab. Bitte sichern Sie rechtzeitig Ihr Material, wenn es weiterhin genutzt werden soll. Das moodle-Team wird rechtzeitig Informationen zur Migration bereitstellen, das Sichern Ihrer Videodateien kann aber schon zum jetzigen Zeitpunkt erfolgen.

## Sichern von Videos aus movingimage

Ihre originalen Videodateien sollten Sie zur Sicherheit immer auf Ihrer Festplatte oder einem externen Datenlaufwerk speichern. Sollten in movingimage Videodateien liegen, zu denen Sie die Originaldatei nicht mehr besitzen, so können Sie diese dort downloaden und abspeichern.

1. Wählen Sie in moodle den **Bearbeitungsmodus** der Aktivität, die ihr Video enthält. Im Editor klicken Sie auf das **Videosymbol**.

×

2. Über **Datei auswählen** gelangen Sie zum Auswahlmenü und können dort auf **movingimage Videopicker** klicken.

×

3. Möglicherweise wird der SSL-Login nun erfragt, melden Sie sich mit Ihren Hochschulzugangs-daten an. Nach erfolgreichem Login klicken Sie auf das **Zahnrad-Symbol**.

×

×

4. Sie werden nun zum **Videomanager** weitergeleitet und sehen Ihre Videos in der Auflistung. Klicken Sie das gewünschte Video an > auf der rechten Seite öffnet sich ein Bereich mit weiteren Funktionen. Unterpunkt **Sicherheit**: Die **Downloadfreigabe** muss aktiviert werden, danach im Punkt Videoformate über das **Cloud-Symbol** den Download starten.

×

×

From: https://lms-wiki.jade-hs.de/ - LMS-Wiki

Permanent link: https://lms-wiki.jade-hs.de/de/video/movingimage/exportdata/start?rev=1665650135

Last update: 2022/10/13 10:35

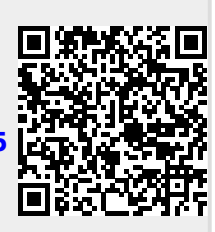

start